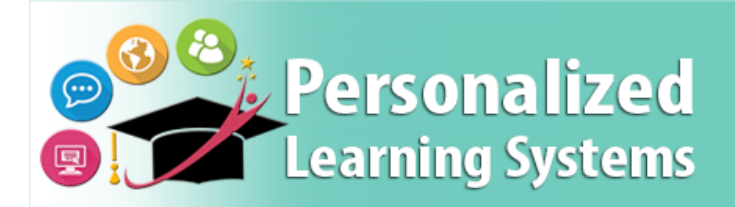

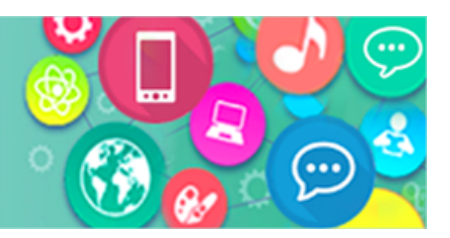

# Schoology: Student Sign in

## PURPOSE

Courses are essential for the online classroom. Signing into Schoology provides students access to courses and to instructor's course work. Schoology gives students an opportunity to continue their learning outside of their school's instructional time.

#### WHY MUST I DO THIS?

Use this procedure to have students access the Learning Management System (LMS) Schoology. This procedure will allow students to access courses and instructor's materials.

#### BEFORE YOU GET STARTED

- 1. Ensure student has a LAUSD MyMail email account.
  - $\circ~$  A list of student email accounts can be accessed through MyData.
  - The school email sub-administrator can assist students who do not have an email account.
- 2. If students have forgotten their password or need to reset their password, they can go to <a href="https://mylogin.lausd.net/Student/">https://mylogin.lausd.net/Student/</a> to reset their passwords.
- 3. Verify access to Schoology at Ims.lausd.net

### PROCEDURE

- **Step 1** Go to <u>Ims.lausd.net</u> and click on **Student**.
- **Step 2** Enter MyMail email address and password.
- Step 3 Click Sign in.
- **Step 4** Select the **Courses** drop down menu in the top menu.

#### **Step 5** Select desired Course.

|                                                                                          |                                                             | _ |                                                             |                                                   |                               |                               |
|------------------------------------------------------------------------------------------|-------------------------------------------------------------|---|-------------------------------------------------------------|---------------------------------------------------|-------------------------------|-------------------------------|
|                                                                                          | •                                                           | 2 | ٩                                                           |                                                   |                               |                               |
| AND OF EDUCATION                                                                         | Sign in                                                     | Π | ÷                                                           |                                                   |                               |                               |
| To Login to the Learning Management System, Schoology,<br>please select an option below: | Email, phone, or Skype                                      |   | Enter password                                              |                                                   |                               |                               |
| Parents Students Employees                                                               | Can't access your account?                                  |   | ••••••                                                      |                                                   |                               |                               |
| K-2 Students<br>QR Codes                                                                 | Sign-in options                                             |   | Forgot my password                                          |                                                   |                               |                               |
| 1                                                                                        | Next                                                        |   | 3                                                           | Sign in                                           |                               |                               |
| Information Technology Division<br>© 2019 us Angeles Unified School District             | Enter your full LAUSD email address and password            |   | Enter your full LAUSD email addre 🥳                         |                                                   | s resources tools             | く 器                           |
|                                                                                          | to Log in. e.g. (msmith@lausd.net,<br>mary.smith@lausd.net) |   | to Log in. e.g. (msmith@lausd.net,<br>mary.smith@lausd.net) | Courses 4                                         |                               |                               |
|                                                                                          |                                                             |   |                                                             | SCHOOL SO                                         |                               |                               |
|                                                                                          |                                                             |   |                                                             | MY_Sandbox_1<br>Section 1<br>Loc ANGELECLISD_0000 | Topic_2A<br>Section 1         | Topic_28<br>Section 1         |
| UPDATED: June 18, 202                                                                    | 20                                                          |   |                                                             | LUS ANGELES USD-9999                              | L03 ANGELES 030 - 9999        | LUS ANGELES USD - 9999        |
|                                                                                          |                                                             |   |                                                             |                                                   |                               |                               |
|                                                                                          |                                                             |   |                                                             | Topic 4<br>Section 1                              | Topic 4A_Sandbox<br>Section 1 | Topic 3B Sandbox<br>Section 1 |